# DAFTAR ISI

| A. Petunjuk Registrasi Mitra              | 2  |
|-------------------------------------------|----|
| B. Petunjuk Belanja Produk Non-Flash Sale | 6  |
| C. Petunjuk Belanja Produk Flash Sale     | 10 |
| D. Petunjuk Tracking Pengiriman           | 14 |

# A. Petunjuk Registrasi Mitra

Berikut adalah petunjuk untuk mendaftar sebagai mitra di Andalas Farm. Untuk menjadi bagian dari Mitra kami, silakan ikuti langkah-langkah berikut dengan seksama:

# 1. Kirimkan Data Anda

Sediakan informasi berikut kepada pihak Andalas Farm:

- a. Email
- b. Nama
- c. Alamat lengkap (Kec. -, Kab. -, Prov. , Jl. -)
- d. Link Google Maps (Lokasi yang relevan)
- e. Nomor kontak (Telepon/WhatsApp)

# 2. Proses Pembuatan Akun

Setelah data diterima, Andalas Farm akan membuatkan akun untuk Anda.

# 3. Cek Email Anda

Setelah akun selesai dibuat, Andalas Farm akan mengirimkan informasi akun melalui email. Pastikan untuk membuka email tersebut untuk membuat kata sandi anda.

Silahkan cek seluruh bagian email (inbox dan spam) karena seringkali email informasi masuk ke spam. Untuk dapat membuat kata sandi anda silahkan pilih email yang dikirimkan oleh Andalas Farm.

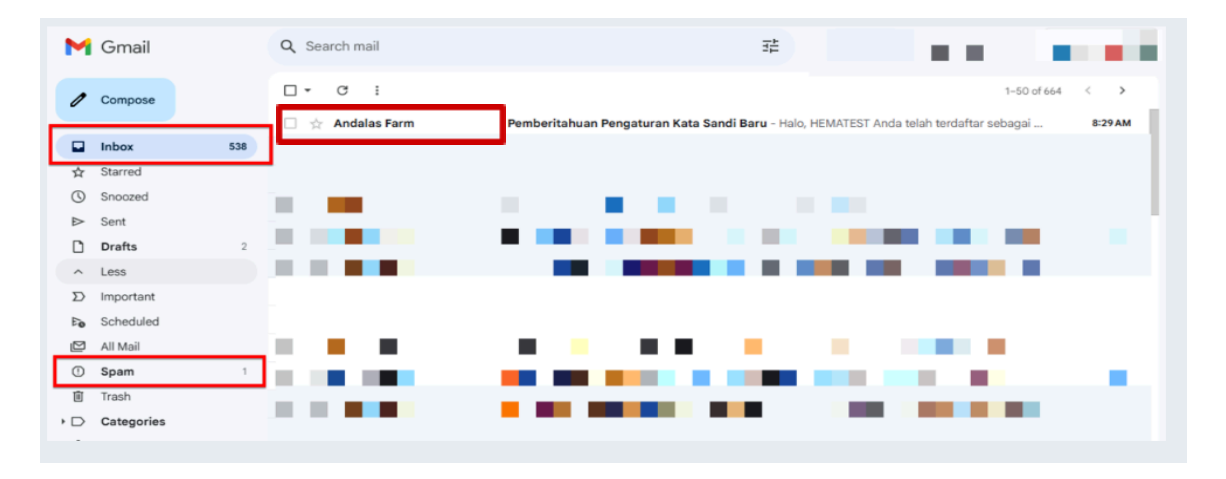

Pada email yang Andalas Farm kirimkan tersebut, Anda akan melihat halaman seperti gambar di bawah ini. **Bacalah bagian informasi dengan saksama**. Setelah selesai membaca bagian informasi maka Anda dapat Klik tombol "Buat Kata Sandi".

| ← ●         |                                                                                                    | 1of662 < >                    |
|-------------|----------------------------------------------------------------------------------------------------|-------------------------------|
| Perr        | beritahuan Pengaturan Kata Sandi Baru 💶 💷 🕬                                                                                                    | 8 C                           |
| Andal to me | s Farm                                                                                                    | 8:57 AM (0 minutes ago) 📩 🏫 🚦 |
|             | andalas farm<br>membangun pertanian                                                                                                    |                               |
|             | Halo, <b>Tani Jaya</b><br>Anda telah terdaftar sebagai mitra di Andalas Farm. Untuk dapat masuk dan<br>menggunakan layanan kami, silakan buat kata sandi Anda terlebih dahulu<br>dengan mengklik tombol di bawah ini. |                               |
|             | Tautan buat kata sandi ini akan kedaluwarsa dalam 60 menit.<br>Jika Anda tidak ingin atau membatalkan pembuatan kata sandi, maka tidak ada<br>tindakan lebih lanjut yang diperlukan.<br>Hormat kami,<br>Andalas Farm  |                               |
|             | @ Copyright 2024 Andalas Farm.<br>All Richtle Stassmant - Martine B. B. Dalaba                                                                                                    |                               |

#### 4. Membuat Kata Sandi

Setelah Klik tombol "Buat Kata Sandi", maka akan ada halaman baru yang terbuka. Pada Halaman ini Anda membuat kata sandi dan konfirmasi kata sandi. Setelah membuat kata sandi Anda bisa klik tombol 'Kirim" untuk masuk ke aplikasi Andalas Farm.

Note: Kami sarankan Kata sandi berupa 8 karakter atau lebih dengan campuran huruf, angka dan simbol.

| Atur Kata                            | Sandi                      |       |  |
|--------------------------------------|----------------------------|-------|--|
| Atur ulang kata sandi                | untuk akun Anda.           |       |  |
| tanijaya01@gmail.com                 |                            |       |  |
| Tanijaya1@                           |                            | ۲     |  |
| akan 8 karakter atau lebih dengan ca | impuran huruf, angka dan s | mbol. |  |
| Tanijava1@                           |                            |       |  |

Note: Ketika Anda membuat kata sandi setelah 1 jam email dikirim, email akan kadaluarsa dan jika terjadi hubungi Andalas Farm.

| andalas farm<br>membangun pertanian                                       |             |     |  |
|---------------------------------------------------------------------------|-------------|-----|--|
| Atur Kata Sandi<br>Atur ulang kata sandi untuk akun Anda.                 |             |     |  |
| Token pengaturan ulang kata sandi tidak sah.                              |             | ] ~ |  |
| tanijaya01@gmail.com                                                      |             |     |  |
| Tanijaya1@                                                                | ۲           |     |  |
| ınakan 8 karakter atau lebih dengan campuran huruf, angka o<br>Taniiava1@ | lan simbol. |     |  |
| Kirim                                                                     |             |     |  |
| Berhasil buat kata sandi? <mark>Masuk</mark>                              |             |     |  |

### 5. Login/Masuk

Setelah klik tombol "Kirim", maka akan menampilkan halaman Beranda, Anda bisa klik pada tombol "Daftar/Masuk" untuk melakukan login pada aplikasi Andalas Farm.

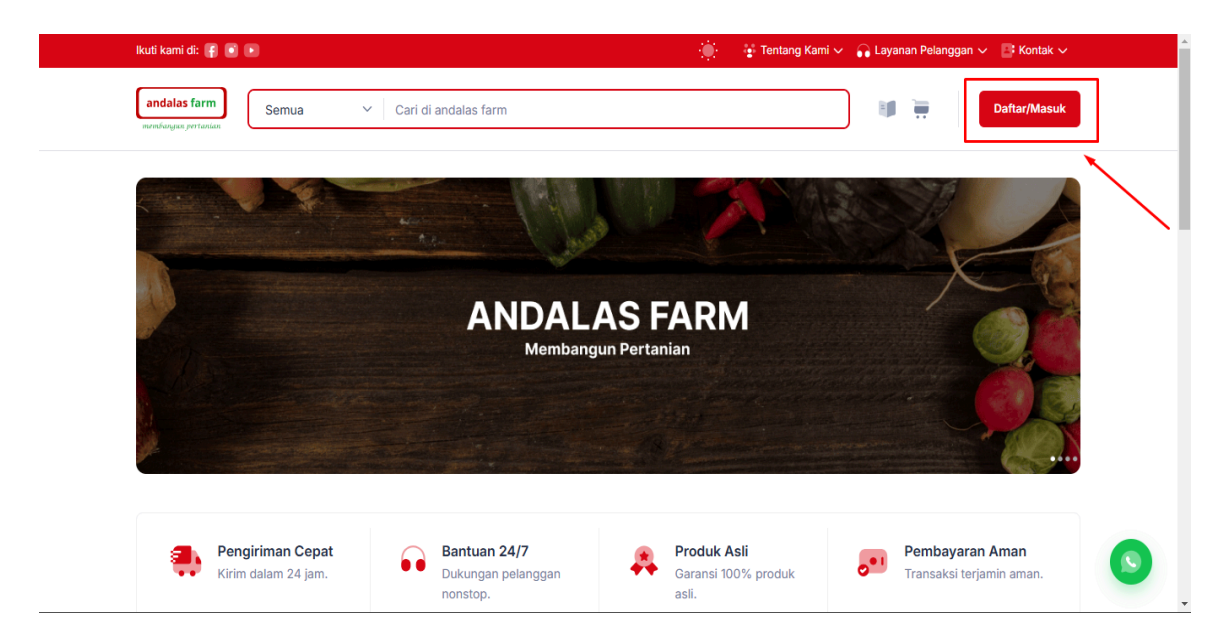

Setelah Klik tombol "Daftar/Masuk", akan muncul form yang meminta Anda untuk memasukkan email yang Anda berikan pada Andalas Farm dan kata sandi yang telah Anda buat sebelumnya. Selanjutnya, klik tombol "Masuk" untuk melanjutkan.

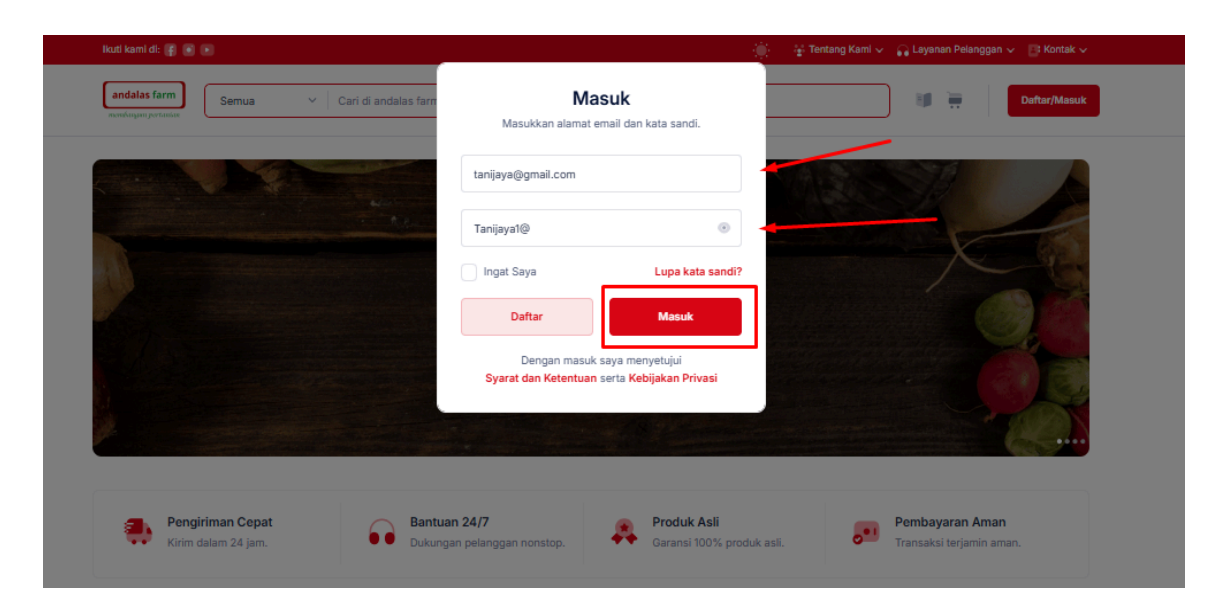

#### 6. Halaman Beranda

Setelah klik tombol "Masuk" menampilkan halaman Beranda dan Aplikasi sudah siap untuk membeli produk di Aplikasi Andalas Farm.

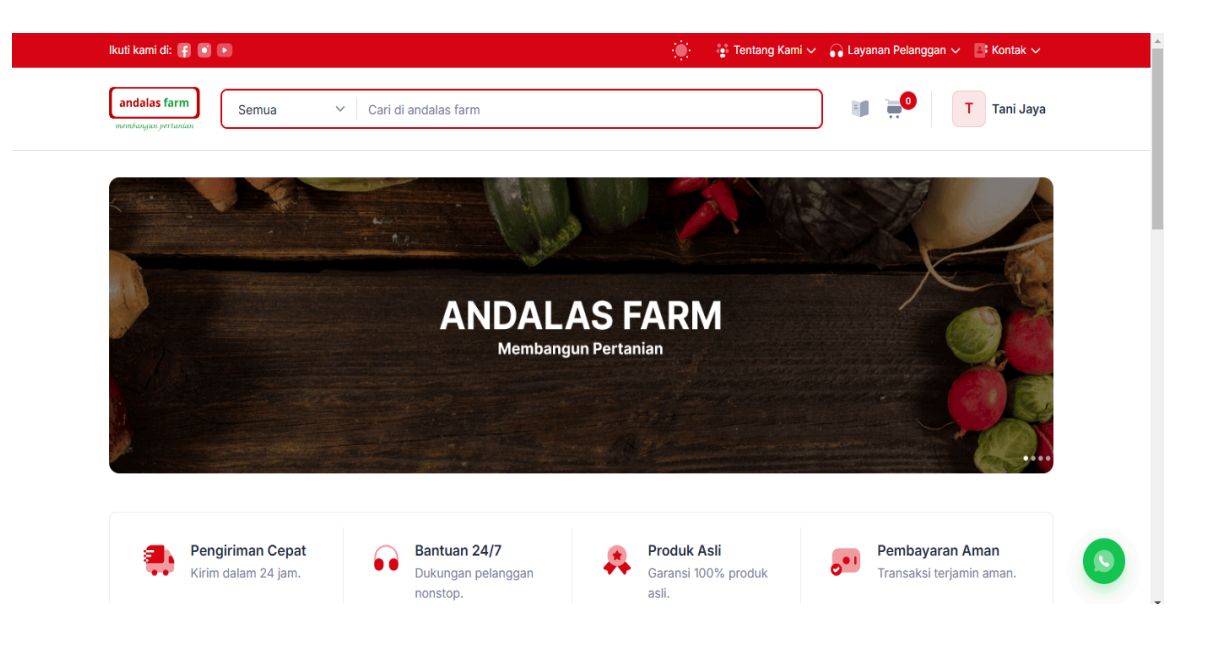

# B. Petunjuk Belanja Produk Non-Flash Sale

Berbelanja melalui aplikasi Andalas dapat dilakukan dengan beberapa cara yang mudah diakses oleh Anda, yaitu melalui halaman beranda atau melalui halaman katalog yang menyediakan berbagai pilihan produk secara lebih terperinci.

# 1. Menambahkan produk dari beranda ke keranjang.

Untuk menambahkan produk, Pilih salah satu produk yang tersedia dalam daftar produk dengan mengklik gambar atau nama produk. Setelah itu, Anda akan diarahkan ke halaman detail produk.

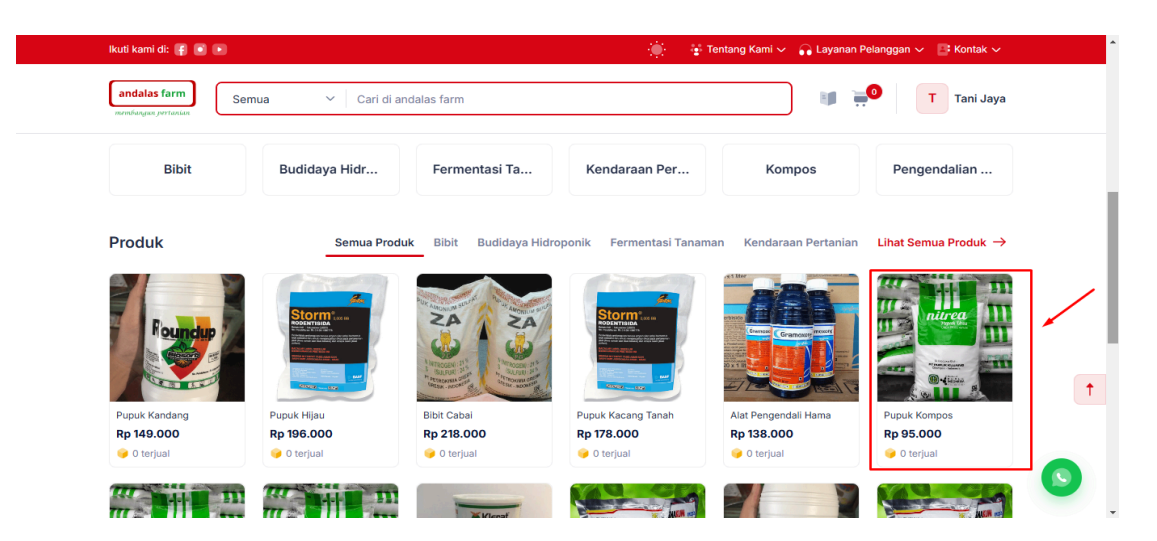

Pada halaman detail, Anda dapat mengatur jumlah produk yang ingin dibeli pada bagian Kuantitas. Gunakan tombol (+) untuk menambahnya jumlah produk, atau tekan tombol (-) untuk mengurangi sesuai kebutuhan.

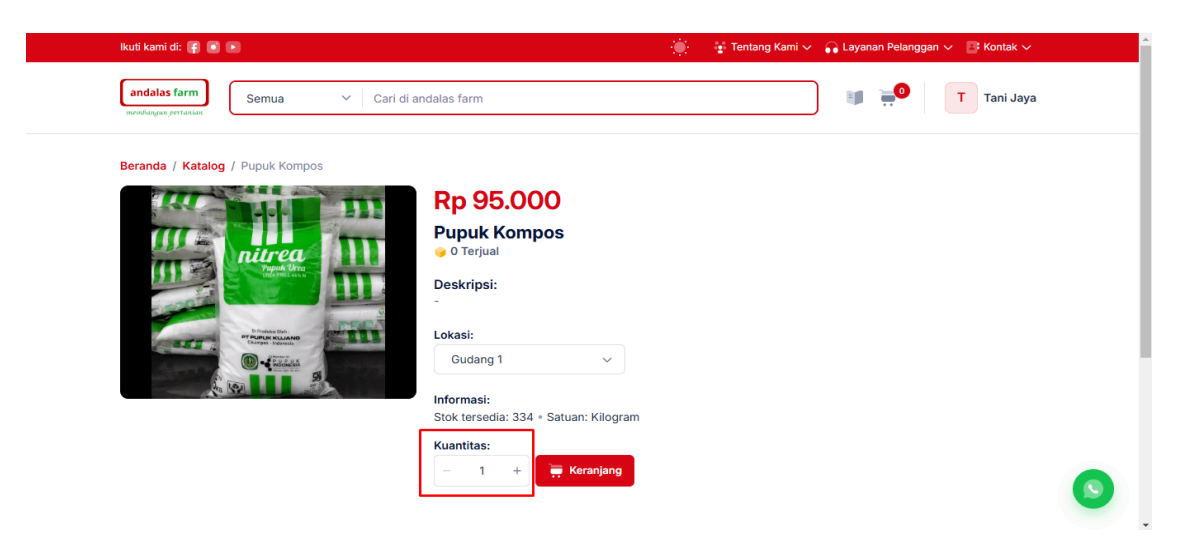

Setelah menentukan jumlah produk, klik tombol "Keranjang" produk akan otomatis ditambahkan ke keranjang belanja Anda, Setelah produk berhasil ditambahkan, Anda dapat melanjutkan belanja atau membuka keranjang belanja untuk melakukan pembayaran.

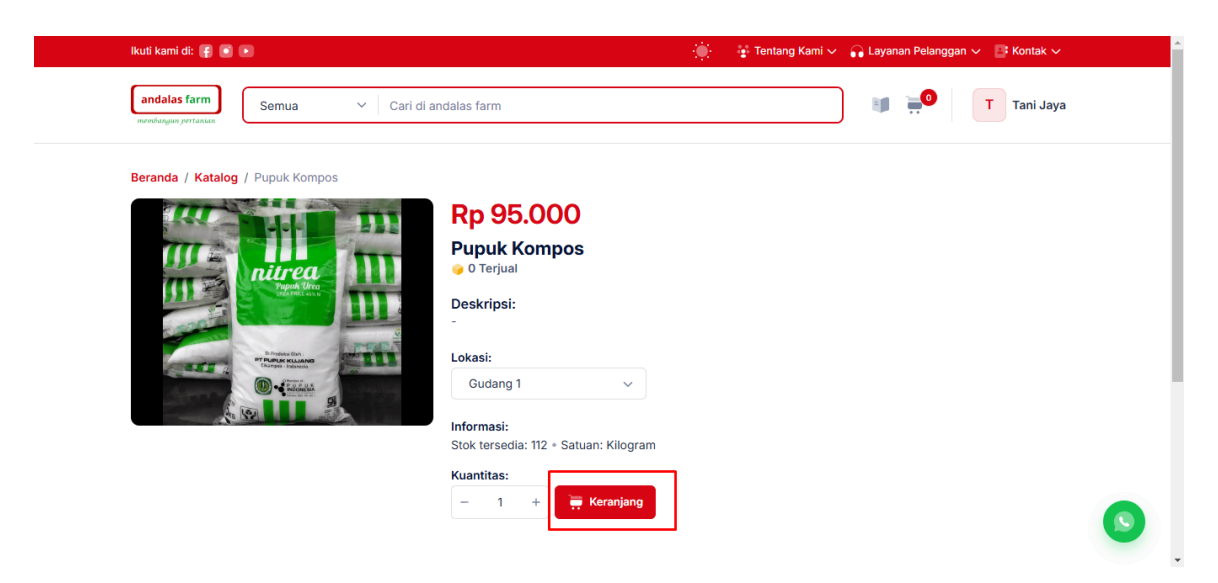

2. Menambahkan produk dari katalog ke keranjang.

Untuk mengakses halaman katalog dari Beranda, Klik ikon label "Katalog" di sebelah kanan menu pencarian tersebut untuk langsung masuk ke halaman katalog.

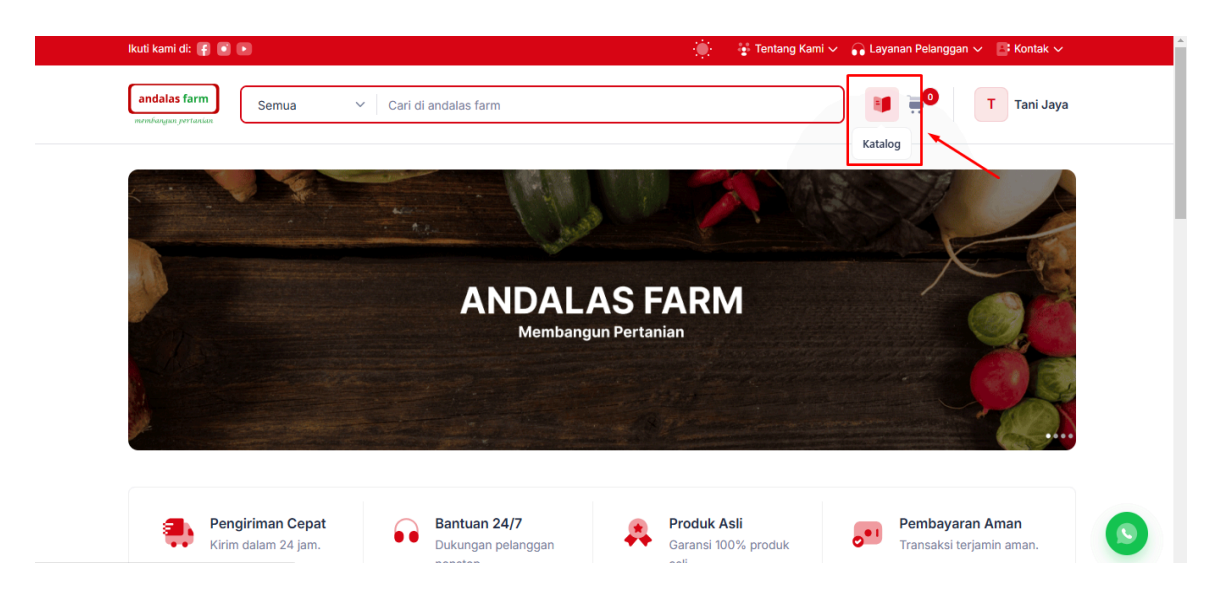

Untuk menambahkan produk ke keranjang klik tombol "Keranjang" produk akan otomatis ditambahkan ke keranjang belanja Anda, Setelah produk berhasil ditambahkan, Anda dapat melanjutkan belanja atau membuka keranjang belanja.

| andalas farm                                               | ✓ Cari di andalas farm        |              |                   | ] 📷 💶 🗌  | T Tani Jaya |
|------------------------------------------------------------|-------------------------------|--------------|-------------------|----------|-------------|
| membangan pertanian                                        |                               |              |                   |          |             |
| Beranda / Katalog                                          |                               |              |                   |          |             |
| Kategori ^                                                 | Populer                       |              |                   |          |             |
| O Semua<br>Perawatan Tanaman                               | Semua<br>Menampilkan 5 produk |              | Q Cari di katalog | Gudang 1 | ~           |
| O Peralatan Kebun                                          | No Nama Produk                | ≎ Harga ≎    | Stok Tersedia 🗘   | Satuan 🗘 | Aksi        |
| Kendaraan Pertanian     Tanaman Hias     Pengendalian Hama | 1 Alat Pengendali Hama        | Rp 138.000   | 243               | Pcs      | 🗮 Keranjang |
| Kompos<br>Fermentasi Tanaman                               | 2 Mesin Pembajak Sawah        | Rp 166.000   | 167               | Unit     | Keranjang   |
|                                                            | 3 Bibit Bunga Hias - Grade    | A Rp 149.000 | 95                | Paket    | Keranjang   |
|                                                            |                               |              |                   | _        |             |

### 3. Keranjang Belanja

Halaman keranjang belanja menampilkan daftar produk yang telah dipilih untuk dibeli oleh Anda, Setiap produk yang ada di keranjang Anda dapat mengatur jumlah produk yang ingin dibeli pada bagian Kuantitas. Gunakan tombol (+) untuk menambahnya jumlah produk, atau tekan tombol (-) untuk mengurangi sesuai kebutuhan, Selanjutnya, klik tombol "Checkout " untuk melanjutkan pemesanan.

| lkuti kemi di: 📳 💽 🛛            | )                              |                      |                    |                    | ۲     | 🕴 😳 Tentang Kami 🗸 🞧 Layanan Pelanggan 🗸 📑 Kontak 🗸 |
|---------------------------------|--------------------------------|----------------------|--------------------|--------------------|-------|-----------------------------------------------------|
| andalas farm                    | Semua v (                      | Cari di andalas farm |                    |                    |       | 🔰 💭 T Tani Jaya                                     |
| Beranda / Keranjang             |                                |                      |                    |                    |       |                                                     |
| Рори                            | er                             |                      |                    |                    |       | Ringkasan                                           |
| Gudang 1<br>Menampilkan 3 produ | k.                             |                      |                    |                    | ^     | Gudang 1     Total (8 Item) Rp 1.232.000            |
| No Nama Pro                     | duk ¢                          | Harga O              | Kuantitas 🔅        | Total Harga 💦 🗘    | Aksi  |                                                     |
| 1 📷 🗛                           | at Pengendali Hama             | Rp 138.000           | - 1 +<br>Stok: 243 | Rp 138.000         | ÷     | Lanjut Belanja Checkout                             |
| 2 🚺 N                           | esin Pembajak Sawah            | Rp 166.000           | - 3 +<br>Stok: 167 | Rp 498.000         | ÷     |                                                     |
| з 📑 в                           | <b>bit Bunga Hias</b><br>ade A | Rp 149.000           | - 4 +<br>Stok: 95  | Rp 596.000         | ÷     |                                                     |
| Tampil 10 🗸                     | er halaman                     |                      |                    | Halaman 1 dari 1 🔹 | ⊢ 1 → |                                                     |

#### 4. Checkout Pesanan.

Pada halaman Checkout, Anda dapat memilih Metode Pengiriman dan Metode Pembayaran. Selanjutnya, klik tombol "Selesaikan Pembayaran" untuk melanjutkan pemesanan.

Note: Anda dapat mengubah alamat pengiriman dengan mengklik tombol "Ubah" pada bagian Alamat Pengiriman.

| Metode Pengiriman                                                                                                    | Detail ^                                                                                                    |
|----------------------------------------------------------------------------------------------------|----------------------------------------------------------------------------------------------------|
| Dikirim oleh Andalas Produk akan dikirim ke alamat yang Anda pilih saat checicut.     Olambil Sendiri ke dudang Andalas Anda dapat mengambil pesanan langsung di gudang kami.                                            | Jenis Populer<br>Lokasi Gudang 1                                                                              |
| Alamat Pengiriman Ubah →                                                                                                    | Ringkasan Belanja                                                                                             |
| Alamat Mira<br>%_=4022222487890<br>gslate Perang II, RTLINNAS, Turi Banu, Grogol GROGOL, KAB. SUKOHARJO, JAWA TENGAH, ID, 57552<br>gkrice, Abianeau Kab., Prov. Jawa Tengah<br>https://maps.app.goo.gl/ktT2338b10LE28wP6 | Skutotal (IS Islm) Rp 1232.000<br>Diskon Rp 0<br>Ongkos Klirim Rp 0<br>Pajak Rp 0<br>Grand Total Rp 1.232.000 |
| Metode Pembayaran                                                                                                    | - Ubah Pesanan Selesaikan Pembayaran                                                                          |
| • Bank v                                                                                                    |                                                                                                    |
| 0.000                                                                                                    |                                                                                                    |

#### 5. Pembayaran

Setelah melakukan checkout, Anda akan diarahkan ke halaman Pembayaran sebagai tanda bahwa pesanan telah berhasil dibuat. **Bacalah informasi pembayaran dengan teliti**, lalu lakukan pembayaran sesuai metode yang telah Anda pilih. Setelah pembayaran selesai, kirimkan struk pembayaran ke WhatsApp Telepon, atau Email yang tersedia agar pesanan Anda segera diproses.

| ell Dibunt<br>material di Andrian Permi<br>adartari<br>Datas |
|--------------------------------------------------------------|
| Datus                                                        |
| Datus                                                        |
| den angen                                                    |
| Uniole Persingeran                                           |
| 10 A                                                         |
| By 74.80                                                     |
|                                                              |
|                                                              |
|                                                              |
|                                                              |
| By 74.80                                                     |
|                                                              |
|                                                              |
| nde te staring tarit parg                                    |
| naler he selarchy hards party                                |
| nder im wierdry ierst pary                                   |
|                                                              |

# C. Petunjuk Belanja Produk Flash Sale

Andalas Farm menawarkan flash sale untuk produk-produk pertanian dengan diskon dalam waktu terbatas. Anda dapat menemukan produk-produk dengan harga promo melalui aplikasi Andalas. Proses belanja dapat dilakukan dengan mudah melalui halaman beranda atau halaman katalog.

# 1. Menambahkan produk flash sale dari beranda ke keranjang.

Untuk menambahkan produk, Pilih salah satu produk yang tersedia dalam daftar produk dengan Flash Sale mengklik gambar atau nama produk. Setelah itu, Anda akan diarahkan ke halaman detail produk flash sale.

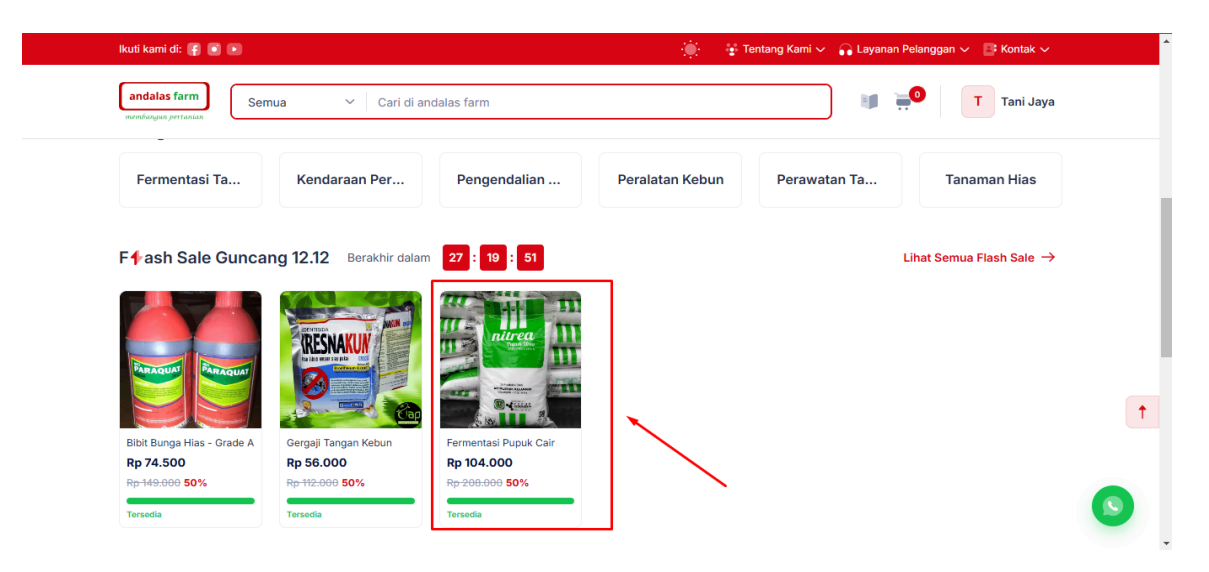

Pada halaman detail flash sale, Anda dapat mengatur jumlah produk yang ingin dibeli pada bagian Kuantitas. Gunakan tombol (+) untuk menambahnya jumlah produk, atau tekan tombol (-) untuk mengurangi sesuai kebutuhan.

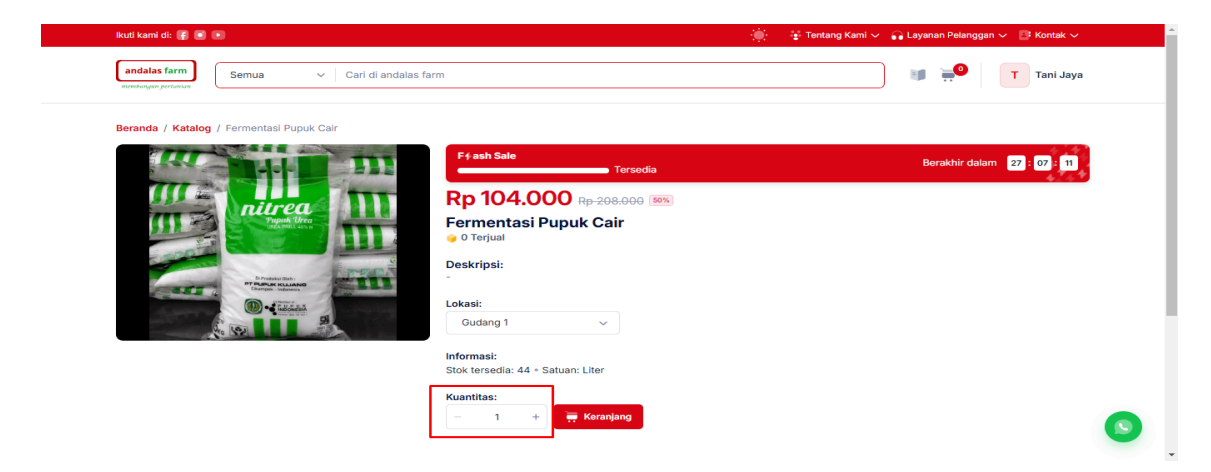

Setelah menentukan jumlah produk flash sale, klik tombol "Keranjang" produk akan otomatis ditambahkan ke keranjang belanja Anda, Setelah produk flash sale berhasil ditambahkan, Anda dapat melanjutkan belanja atau membuka keranjang belanja untuk melakukan pembayaran.

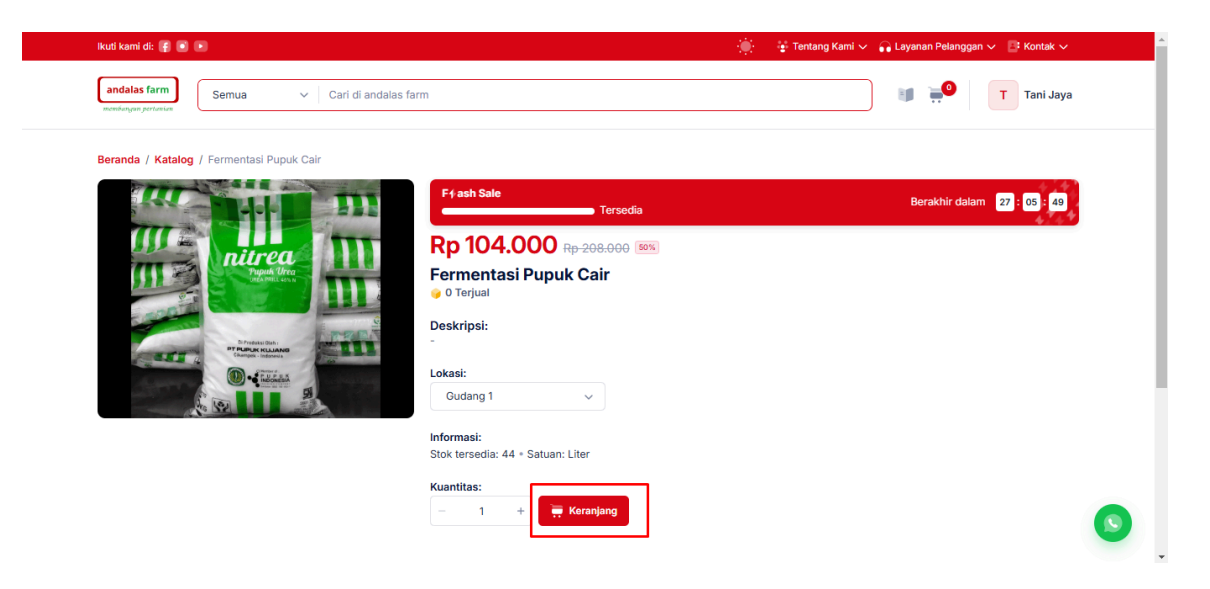

6. Menambahkan produk flash sale dari katalog ke keranjang.

Untuk mengakses halaman katalog dari Beranda, Klik ikon label "Katalog" di sebelah kanan menu pencarian tersebut untuk langsung masuk ke halaman katalog.

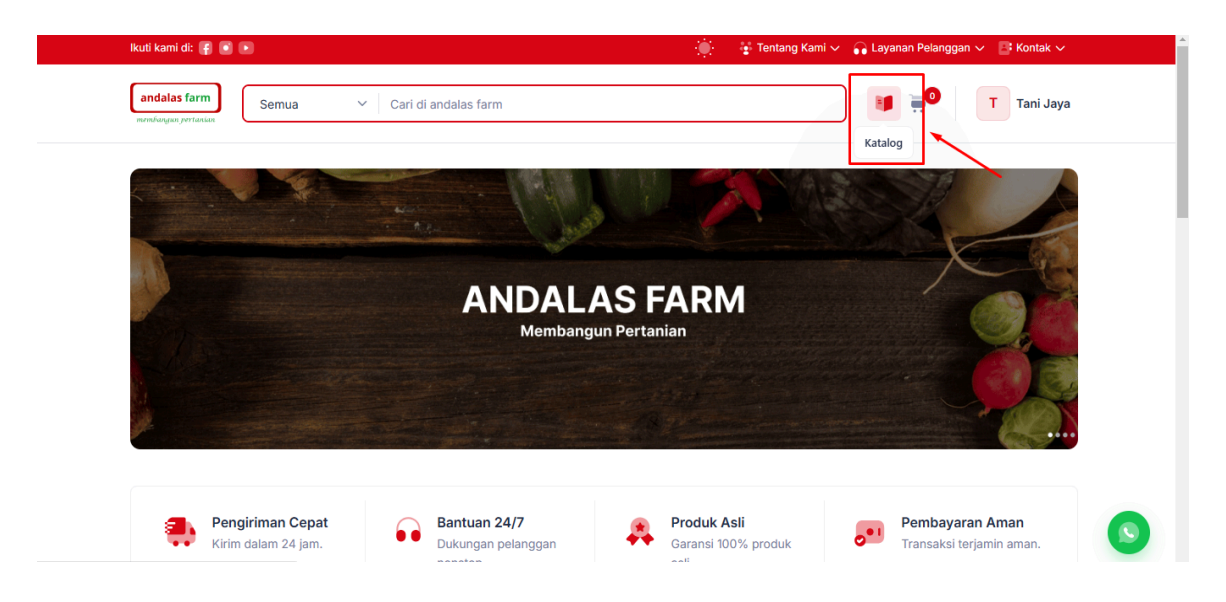

Untuk menambahkan produk flash sale ke keranjang klik tombol "Keranjang" produk flash sale akan otomatis ditambahkan ke keranjang belanja Anda, Setelah produk berhasil ditambahkan, Anda dapat melanjutkan belanja atau membuka keranjang belanja.

| membangun pertamian                                                                         | ~             | Cari di andalas farm       |   |         |                                          |               |          | T Tani Jaya                 |
|---------------------------------------------------------------------------------------------|---------------|----------------------------|---|---------|------------------------------------------|---------------|----------|-----------------------------|
| Beranda / Katalog                                                                           |               |                            |   |         |                                          |               |          |                             |
| Kategori ^                                                                                  | ****          | Flash Sale                 |   | Populer |                                          |               |          |                             |
| O Semua                                                                                     | Gunca         | ang 12.12                  |   |         |                                          |               | ſ        | Berakhir Dalam 26 : 53 : 34 |
| <ul> <li>Perawatan Tanaman</li> <li>Peralatan Kebun</li> <li>Kendaraan Pertanian</li> </ul> | Sem.<br>Menar | Ja<br>mpilkan 3 produk     |   |         | Q Cari di                                | katalog       | ıler 🗸   | Gudang 1 🗸                  |
| Tanaman Hias                                                                                | No            | Nama Produk                | ٥ | Jenis 🗘 | Harga 🗘                                  | Stok Tersedia | Satuan 🗘 | Aksi                        |
| <ul> <li>Pengendalian Hama</li> <li>Kompos</li> <li>Fermentasi Tanaman</li> </ul>           | 1             | Bibit Bunga Hias - Grade A |   | Popular | Rp 74.500<br>Rp 149.000 50%              | 50            | Paket    | 🗮 Keranjang                 |
|                                                                                             | 2             | Gergaji Tangan Kebun       |   | Popular | Rp 56.000<br>R <del>p 112.000</del> 50%  | 50            | Pcs      | 📻 Keranjang                 |
|                                                                                             | 3             | Fermentasi Pupuk Cair      |   | Popular | Rp 104.000<br>R <del>p 208.000</del> 50% | 44            | Liter    | 📻 Keranjang                 |
|                                                                                             |               |                            |   |         |                                          |               |          |                             |

#### 7. Keranjang Belanja

Halaman keranjang belanja menampilkan daftar produk flash sale yang telah dipilih untuk dibeli oleh Anda, Setiap produk flash sale yang ada di keranjang Anda dapat mengatur jumlah produk yang ingin dibeli pada bagian Kuantitas. Gunakan tombol (+) untuk menambahnya jumlah produk flash sale, atau tekan tombol (-) untuk mengurangi sesuai kebutuhan, Selanjutnya, klik tombol "Checkout " untuk melanjutkan pemesanan.

| kuu kann ui: 👔 🕑 🤅              | 0                                            |                             |                   |                    | ,    | 😧 🦆 Tentang Kami 🗸 🞧 Layanan Pelan | ggan 🗸 📑 Kontak 🗸 |
|---------------------------------|----------------------------------------------|-----------------------------|-------------------|--------------------|------|------------------------------------|-------------------|
| andalas farm                    | Semua 🗸                                      | Cari di andalas farm        |                   |                    |      | ii <del>"8</del>                   | T Tani Jaya       |
| 3eranda / Keranjang             | 9                                            |                             |                   |                    |      |                                    |                   |
| Рори                            | ler                                          |                             |                   |                    |      | Ringkasan                          |                   |
| Gudang 1<br>Menampilkan 3 produ | k                                            |                             |                   |                    | ^    | Gudang 1<br>Total (3 Item)         | Rp 234.500        |
| No Nama Pro                     | duk 0                                        | Harga 🗘                     | Kuantitas 🗘       | Total Harga 🛛 🗘    | Aksi |                                    |                   |
| 1 Bi<br>Gr                      | bit Bunga Hias<br>ade A<br>ash Sale 26:50:46 | Rp 74.500<br>Rp 149.000 50% | - 1 +<br>Stok: 50 | Rp 74.500          | ÷    | Lanjut Belanja                     | Checkout          |
| 2 G                             | ergaji Tangan Kebun<br>ash Sale 26:50:46     | Rp 56.000                   | - 1 +<br>Stok: 50 | Rp 56.000          | Ť    |                                    |                   |
| 3 Fe                            | ermentasi Pupuk Cair<br>ash Sale 26:50:46    | Rp 104.000                  | - 1 +<br>Stok: 44 | Rp 104.000         | Ť    |                                    |                   |
| T                               | ner halaman                                  |                             |                   | Halaman 1 dari 1 ← | 1 →  |                                    |                   |

#### 8. Checkout Pesanan.

Pada halaman Checkout, Anda dapat memilih Metode Pengiriman dan Metode Pembayaran. Selanjutnya, klik tombol "Selesaikan Pembayaran" untuk melanjutkan pemesanan.

Note: Anda dapat mengubah alamat pengiriman dengan mengklik tombol "Ubah" pada bagian Alamat Pengiriman.

| Metode Pengiriman                                                                                                    | Detail                                                   | ^                          |
|----------------------------------------------------------------------------------------------------|----------------------------------------------------------|----------------------------|
| Dikirim oleh Andalas     Produk akan dikirim ke alamat yang Anda pilih saat     checkout.     Anda dapat mengami     karii.                             | Jenis Jenis Jenis Jeli pesanan langsung di gudang Lokasi | Populer<br>Gudang 1        |
|                                                                                                    | Ringkasan Bel                                            | lanja                      |
| Alamat Pengiriman                                                                                                    | Ubah →<br>Subtotal (8 Item)                              | Rp 1.232.000               |
| Alamat Mitra                                                                                                    | Diskon<br>Ongkos Kirim                                   | Rp 0<br>Rp 0               |
| <ul> <li>Jalan Pinang II, RT.J/RW.9, Turi Baru, Grogol GROGOL, KAB. SUKOHARJO, JAWA TENGAH,</li> <li>Kec. Abiansemal, Kab, Prov. Jawa Tengah</li> </ul> | ID, 57552                                                | Rp 0                       |
| https://maps.app.goo.gl/rKT2J3RoTQLEZ8wP6                                                                                                    |                                                          | KD 1.232.000               |
| Metode Pembayaran                                                                                                    | - Ubah Pes                                               | anan Selesaikan Pembayaran |

### 9. Pembayaran

Setelah melakukan checkout, Anda akan diarahkan ke halaman Pembayaran sebagai tanda bahwa pesanan telah berhasil dibuat. **Bacalah informasi pembayaran dengan teliti**, lalu lakukan pembayaran sesuai metode yang telah Anda pilih. Setelah pembayaran selesai, kirimkan struk pembayaran ke WhatsApp, Telepon, atau Email yang tersedia agar pesanan Anda segera diproses.

| Pesanar                                                | n Derhaull Dibuat                     |  |
|--------------------------------------------------------|---------------------------------------|--|
| Regena labahan p                                       | relayour state an inclusion           |  |
| No Personal                                            | Data                                  |  |
| 80-08                                                  | Menangpi                              |  |
| Mainde Pargl/man                                       | Metada Parritaganan                   |  |
| Divine state Avelation                                 | -                                     |  |
| Ramona (Class)                                         | Ny 74.500                             |  |
| Distant                                                | Pgr 4                                 |  |
| Dregium, Kirlen                                        | 19 A                                  |  |
| Pajah                                                  | Ny 2                                  |  |
| Crand Tatel                                            | Ny 74.000                             |  |
| Kardanan Perdamanan                                    |                                       |  |
| United manystana from permission or                    | . slidari handir la mlaning lank yang |  |
| terroritors of based (s)                               |                                       |  |
| <ul> <li>Nama Baria</li> <li>BA</li> </ul>             | i<br>Adap Perm                        |  |
| <ul> <li>New Interior</li> </ul>                       |                                       |  |
| Kana Salaring An     Na Salaring 10                    | u007800 g                             |  |
| Kena Belaning Av     Na Belaning 10     Tata Taghan Bp | 10017800 g                            |  |

# D. Petunjuk Tracking Pengiriman

### 1. Riwayat Pesanan

Untuk melacak pengiriman pesanan Anda di Andalas Farm, klik ikon profil di pojok kanan atas, lalu pilih menu Riwayat Pesanan. Di halaman tersebut, Anda dapat melihat status pengiriman pada detail pesanan sedang diproses.

| lkuti kami di: 😭 💽 🕨 | ۰. ا                                                                                                    | ≆ Tentang Kami 🗸 🞧 Layanan Pelanggan 🗸 📑 Kontak 🗸 |
|----------------------|----------------------------------------------------------------------------------------------------|---------------------------------------------------|
| andalas farm         | Semua v Cari di andalas farm                                                                                                   | T Tani Jaya                                       |
|                      |                                                                                                    | Tani Jaya (₩)<br>hemaliasi yahputri23gs           |
|                      | ANDALAS FARM<br>Membangun Pertanian                                                                                            | Kehar                                             |
|                      |                                                                                                    |                                                   |
| Error Kirima         | ijriman Cepat<br>dalam 24 jam. Bantuan 24/7 Produk Asli<br>Dukungan pelanggan nonstop. Produk Asli<br>Garansi 100% produk asli | Pembayaran Aman<br>Transaksi terjamin aman.       |

Untuk melacak pengiriman pesanan, Anda dapat memantau perubahan status pesanan di akun Anda setelah anda mengkonfirmasi pembayaran pada Andalas Farm. Tunggu hingga status pesanan Anda diubah oleh Andalas Farm menjadi "Diproses" Setelah itu, Anda dapat melihat detail pengiriman.

|                                                         |     |                                         |                        |                | 🍥 🔮 Tent                                        | ang Kami 🗸 🛛 🔒 L | ayanan Pelangga | an 🗸 📑 Kontal | ( <b>v</b> |
|---------------------------------------------------------|-----|-----------------------------------------|------------------------|----------------|-------------------------------------------------|------------------|-----------------|---------------|------------|
| andalas farm Semua                                      | ~   | Cari di andalas                         | farm                   |                |                                                 |                  | <b>I i</b>      | T Tani J      | laya       |
| Beranda / Riwayat Pesanan                               | Div |                                         |                        |                |                                                 |                  |                 |               |            |
| Tani Jaya<br>hemaliaaisyahputri                         | Men | ampilkan 4 riwayat p                    | esanan                 |                |                                                 | Q. Cari di ri    | wayat pesanan   | Y Filte       | f          |
| 🚊 Profil Saya                                           | No  | No Pesanan 🜣                            | Tanggal Dibuat 0       | Jenis Produk O | Nama Produk                                     | Grand Total 🗘    | Status 0        | Pembuat 0     | Aks        |
| <ul> <li>Riwayat Pesanan</li> <li>Pengaturan</li> </ul> | 1   | SO-004                                  | 17 Januari 2025, 10:28 | Populer        | Gergaji Tangan Kebun                            | Rp 56.000        | Menunggu        | Tani Jaya     |            |
| Keluar                                                  | 2   | SO-003                                  | 17 Januari 2025, 09:58 | Populer        | Bibit Bunga Hias<br>Grade A                     | Rp 74.500        | Diproses        | Tani Jaya     |            |
|                                                         | 3   | SO-002                                  | 17 Januari 2025, 09:26 | Populer        | Fermentasi Pupuk Cair<br>2 produk lainnya       | Rp 234.500       | Diproses        | Tani Jaya     |            |
|                                                         | 4   | SO-001                                  | 16 Januari 2025, 16:55 | Populer        | Bibit Bunga Hias<br>Grade A<br>2 produk lainnya | Rp 1.232.000     | Selesal         | Tani Jaya     |            |
|                                                         | Tam | Impl 10 v perhalaman Halaman1der1 ← 1 → |                        |                |                                                 |                  |                 |               |            |

Jika pesanan sudah berstatus diproses, anda dapat klik pada "No Pesanan", dan menampilkan detail pesanan Anda.

| andalas farm                                            |        |                                         |                        |                |                                                 |               | 0             |           |      |  |
|---------------------------------------------------------|--------|-----------------------------------------|------------------------|----------------|-------------------------------------------------|---------------|---------------|-----------|------|--|
| membangan percanian                                     | ~      | Cari di andalas                         | farm                   |                |                                                 |               |               | T Tani    | Jaya |  |
| Beranda / Riwayat Pesanan                               | Riwa   | ayat Pesan                              | an                     |                |                                                 |               |               |           |      |  |
| Tani Jaya<br>hemašaaisyahputri                          | Mena   | ampilkan 4 riwayat pi                   | esanan                 |                |                                                 | Q Cari di riv | wayat pesanan | 🌱 Filb    | er   |  |
| 🚊 Profil Saya                                           | No     | No Pesanan 🜣                            | Tanggal Dibuat 0       | Jenis Produk 0 | Nama Produk                                     | Grand Total 0 | Status 0      | Pembuat 0 | Aks  |  |
| <ul> <li>Riwayat Pesanan</li> <li>Pengaturan</li> </ul> | 1      | SO-004                                  | 17 Januari 2025, 10:28 | Populer        | Gergaji Tangan Kebun                            | Rp 56.000     | Menunggu      | Tani Jaya | :    |  |
| Keluar                                                  | 2      | SO-003                                  | 17 Januari 2025, 09:58 | Populer        | Bibit Bunga Hias<br>Grade A                     | Rp 74.500     | Diproses      | Tani Jaya |      |  |
|                                                         | 3      | SO-002                                  | 17 Januari 2025, 09:26 | Populer        | Fermentasi Pupuk Cair                           | Rp 234.500    | Diproses      | Tani Jaya |      |  |
|                                                         | 4      | SO-001                                  | 16 Januari 2025, 16:55 | Populer        | Bibit Bunga Hias<br>Grade A<br>2 produk lainnya | Rp 1.232.000  | Selesal       | Tani Jaya |      |  |
|                                                         | ∢ Tamp | Tampl 10 → perhatman Halaman1darl ← 1 → |                        |                |                                                 |               |               |           |      |  |

Detail pesanan menampilkan semua informasi terkait pesanan Anda. Untuk melacak status pengiriman, klik tombol "Lacak Pengiriman" yang tersedia. Tombol ini akan menampilkan detail posisi atau status terbaru dari pesanan Anda.

| andalas farm Ser        | mua 🗸 Cari                | i di andalas farm     |                   |           |                   | 🇊 📄 T Tani Jaya |
|-------------------------|---------------------------|-----------------------|-------------------|-----------|-------------------|-----------------|
| Beranda / Riwayat Pesan | an / SO-002               |                       |                   |           |                   |                 |
| Detail Pesanan          |                           |                       |                   |           | Rincian Pembaya   | aran            |
| Status Pesanan          |                           |                       |                   |           | Subtotal (3 Item) | Rp 234.500      |
|                         |                           |                       |                   |           | Diskon            | Rp 0            |
|                         |                           |                       |                   | 0         | Ongkos Kirim      | Rp 0            |
| Menungg                 | <b>ju</b>                 | Diproses              | 10                | Selesai   | Pajak             | Rp 0            |
| 17 Sandari 2023         | , 08-28                   | 17 Sandari 2023, 10-3 |                   |           | Crowd Total       | D= 224 E00      |
| No Pesanan              | Tanggal Dibuat            | Jenis Produk          | Lokasi            | Pembuat   | Grand Total       | NP 234.300      |
| SO-002                  | 17 Januari 2025,<br>09:26 | Populer               | Gudang 1          | Tani Jaya | Status Pembayaran | Lunas           |
|                         |                           |                       |                   |           | Metode Pembayara  | an <b>Tunai</b> |
|                         |                           |                       |                   |           | Total Tagihan     | Rp 0            |
| Alamat Pengiriman       |                           | Statu                 | s Pengiriman      |           |                   |                 |
| Tani Jaya               |                           | Dikiri                | Lacak Pengiriman  | 1         | 🕼 Unduh Fak       | tur Diterima    |
| +6222222467890          |                           | Meto                  | de Pengiriman     |           |                   |                 |
| KAB. SUKOHARJO, J.      | AWA TENGAH, ID, 57552     | 2 Dikiri              | m Kurir Ekspedisi |           |                   |                 |
| Kec. Bathin II Babeko   | , Kab. Bungo, Prov. Jam   | bi                    |                   |           |                   |                 |
| https://maps.app.go     | o.gl/rKT2J3Ro1QLEZ8w      | rP6                   |                   |           |                   |                 |
|                         |                           |                       |                   |           |                   |                 |

Setelah klik "Lacak Pengiriman" menampilkan informasi pelacakan pengiriman pesanan dengan detail status pengiriman yang tercatat, Status ini membantu Anda untuk mengetahui tahap pengiriman barang secara rinci hingga pesanan sampai di tangan Anda.

|                                    | lkuti kami di: 😭 💿 💌                                                                               |                                                           | -                                                                                           |                                                                                                    |                                    | - 10 A | 😨 Tentang Kami 🗸 🔓 Layana | 🐨 Tentang Kami 🗸 🞧 Layanan Pelanggan 🗸 📑 Kontak 🗸                                      |                                                |  |  |
|------------------------------------|----------------------------------------------------------------------------------------------------|-----------------------------------------------------------|---------------------------------------------------------------------------------------------|----------------------------------------------------------------------------------------------------|------------------------------------|--------|---------------------------|----------------------------------------------------------------------------------------|------------------------------------------------|--|--|
|                                    | andalas farm Set                                                                                   | mua v Cari                                                | di andalas                                                                                  | Lacak Pengiriman                                                                                                    |                                    |        |                           |                                                                                        | T Tani Jaya                                    |  |  |
| Beranda / Riwayat Pesanan / SO-003 |                                                                                                    |                                                           |                                                                                             |                                                                                                    | rim<br>Ianuari 2025, 10:42<br>Inda |        |                           |                                                                                        |                                                |  |  |
|                                    | Detail Pesanan                                                                                     |                                                           |                                                                                             | 17 J                                                                                                    | lanuari 2025, 10:42                |        |                           | incian Pembayaran                                                                      |                                                |  |  |
|                                    | Status Pesanan<br>Menunggu<br>17 Januari 2025, I<br>No Pesanan<br>SO-003                           | J<br>08-56<br>Tanggal Dibuat<br>17 Januari 2025,<br>09-58 | Di<br>17 Januari 20<br>Jenis Produk<br>Populer                                              | Dukrim<br>17. Januari 2025, 10:41<br>Dixemas<br>17. Januari 2025, 10:23<br>17. strzs, torza<br>transes, torza<br>transes, torza<br>transes, torza |                                    |        |                           | ubitotal (I item)<br>iskon<br>ogkos Klrim<br>jajak<br>Grand Total<br>Status Pembavaran | Rp 74.500<br>Rp 0<br>Rp 0<br>Rp 0<br>Rp 74.500 |  |  |
|                                    |                                                                                                    |                                                           |                                                                                             |                                                                                                    |                                    |        | Metode Pembayaran         | Tunai                                                                                  |                                                |  |  |
|                                    |                                                                                                    |                                                           |                                                                                             |                                                                                                    |                                    |        |                           | Total Tagihan                                                                          | Rp 0                                           |  |  |
|                                    | Alamat Pengiriman<br>Tani Jaya<br>+622222467890<br>Jalan Pinang II, RT.1/RV<br>KAB. SUKOHARJO, JAI | DGOL,                                                     | Status Pengiriman<br>Dairm Lacak Pengiriman<br>Metode Pengiriman<br>Dikirim Kurir Ekspedisi |                                                                                                    |                                    |        | Unduh Faktur              | Diterima                                                                               |                                                |  |  |